## How to Register for and Complete CITI (With Pictures)

**Step 1:** Go to http://www.citiprogram.org/default.asp?language=english. Click on the "Register" tab in the top right corner.

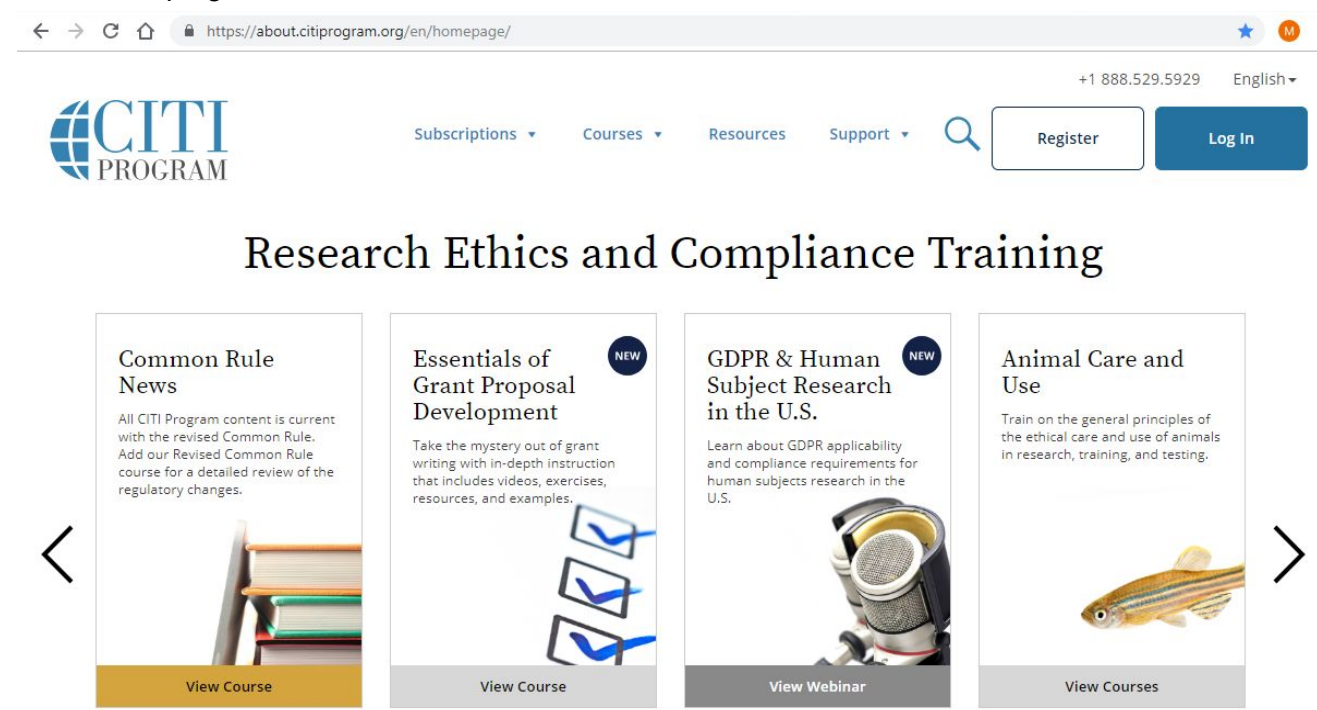

**Step 2:** Type the name of your institution (Appalachian State University) then press "Enter". Make sure to agree to the terms of service before continuing.

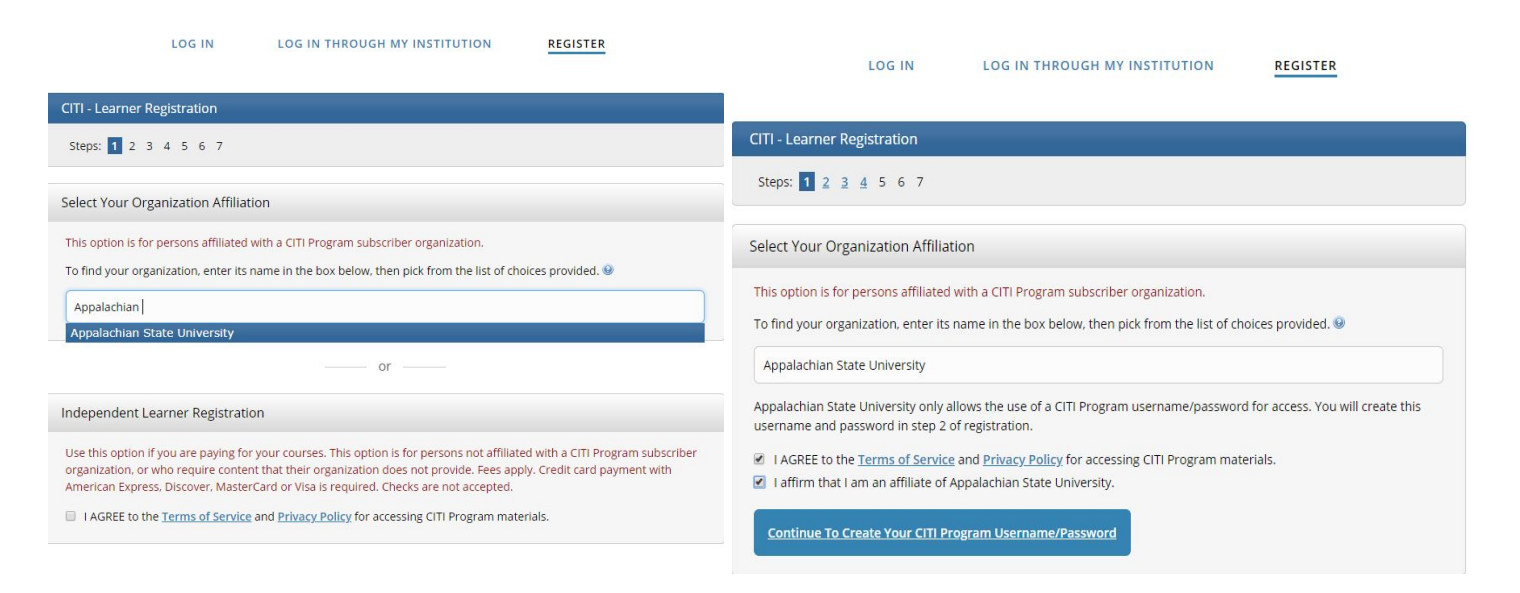

**Step 3:** Enter name and email address. It is recommended that you enter a secondary email. (CITI will not send you spam.)

| indicates a required field.                                                                                          |                                                                                                    |                                                               |
|----------------------------------------------------------------------------------------------------|----------------------------------------------------------------------------------------------------|---------------------------------------------------------------|
| * First Name                                                                                                    | * Last Name                                                                                                    |                                                               |
| First                                                                                                    | Last                                                                                                    |                                                               |
| * Email Address                                                                                                    | * Verify email address                                                                                                    |                                                               |
| universityemail@appstate.edu                                                                                         | universityemail@appstate.edu                                                                                                    |                                                               |
|                                                                                                    |                                                                                                    |                                                               |
| We urge you to provide a second en<br>access the first one. If you forget you<br>address.<br>Secondary email address | hail address, if you have one, in case messages are bl<br>Ir username or password, you can recover that inforr<br>Verify secondary email address | ocked or you lose the ability to<br>mation using either email |

**Step 4:** Create a username and password as well as a security question.

Continue To Step 4

| ITI - Learner Registration - Appalachian State University                                                                                                |                                                                                                    |  |  |  |
|----------------------------------------------------------------------------------------------------|----------------------------------------------------------------------------------------------------|--|--|--|
| Steps: <u>1</u> <u>2</u> <u>3</u> <u>4</u> <u>5</u> <u>6</u> 7                                                                                           |                                                                                                    |  |  |  |
| Create your Username and P                                                                                                    | assword                                                                                                    |  |  |  |
| * indicates a required field.                                                                                                    |                                                                                                    |  |  |  |
| Your username should consist o<br>"a12b34cd". Once created, your                                                                                         | f 4 to 50 characters. Your username is not case sensitive; "A12B34CD" is the same as username will be part of the completion report.                                          |  |  |  |
| * User Name                                                                                                    |                                                                                                    |  |  |  |
| example1username                                                                                                    |                                                                                                    |  |  |  |
| a12054c0.                                                                                                    |                                                                                                    |  |  |  |
|                                                                                                    |                                                                                                    |  |  |  |
| a12034CU .                                                                                                    |                                                                                                    |  |  |  |
| * Password                                                                                                    | * Verify Password                                                                                                    |  |  |  |
| * Password                                                                                                    | * Verify Password                                                                                                    |  |  |  |
| * Password  Please choose a security questio information, you will have to pr * Security Question                                                        | * Verify Password                                                                                                    |  |  |  |
| * Password  Please choose a security question  formation, you will have to pr  * Security Question  What's your pet's name?                              | * Verify Password n and provide an answer that you will remember. NOTE: If you forget your login ovide this answer to the security question in order to access your account.  |  |  |  |
| * Password  Please choose a security questio information, you will have to pr * Security Question What's your pet's name?  * Security Answer             | * Verify Password n and provide an answer that you will remember. NOTE: If you forget your login ovide this answer to the security question in order to access your account.  |  |  |  |
| * Password  Please choose a security question  Please choose a security question  * Security Question  What's your pet's name?  * Security Answer  Yosef | * Verify Password n and provide an answer that you will remember. NOTE: If you forget your login rovide this answer to the security question in order to access your account. |  |  |  |

Step 5: Select your country of residence.

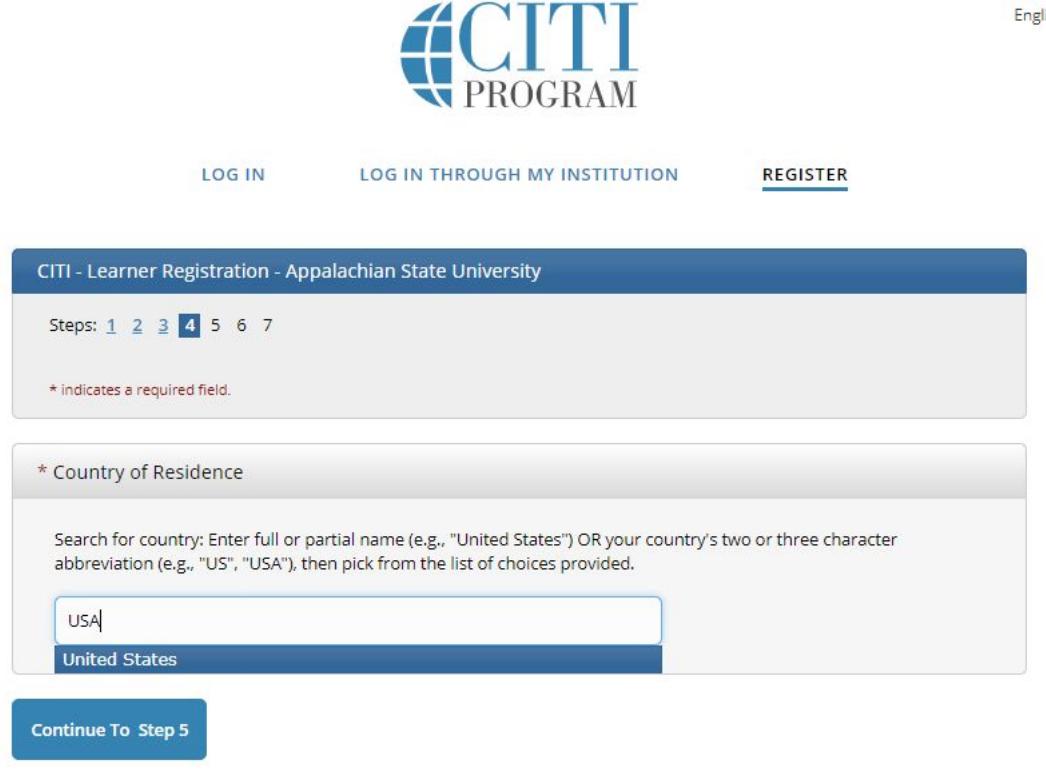

Step 6: Select that you are NOT interested in the option of receiving Continuing Education Credit. (CEC). Then, set your preferences regarding whether CITI may contact you with research surveys or marketing information.

| CITI - Learner Registration - Appalachian State University                                                                                                    | If you picked "YES", please check below the one type of credit you would like to earn                                                                                                    |
|----------------------------------------------------------------------------------------------------|----------------------------------------------------------------------------------------------------|
| Steps: <u>1</u> <u>2</u> <u>3</u> <u>4</u> <u>5</u> <u>6</u> 7                                                                                                    | MDs DDs P46 - AMA PPA Category 1 Credits TM                                                                                                    |
| indicates a required field.                                                                                                    | Psychologists – APA Credits                                                                                                    |
| Are you interested in the option of receiving Continuing Education Unit (CEU) credit for completed CITI<br>rogram courses?                                                                                                    | Nurses – ANCC CNE     Other Participants – Certificates of Participation     Social Workers – Florida Board of Clinical Social Work, Marriage & Family Therapy and Mental Health Counselin |
| CITI is pleased to offer CE credits and units for purchase to learners qualifying for CE eligibility while concurrently meeting<br>their institutions training requirements.                                                                                                    |                                                                                                    |
| CE credits/units for physicians, psychologists, nurses, social workers and other professions allowed to use AMA PRA<br>Category 1 credits for re-certification are available for many CIT courses – with that availability indicated on course and<br>module listings. Please register your interest for CE credits below by checking the "YES" or "NO" dots, and, when<br>applicable, types of credits you wish to earn at bottom of page. Please read texts entered for each option carefully.<br>Yes<br>At the start of your course, you will be promoted to click on a "CE information" page link located at the top of your | * Can CITI Program contact you at a later date regarding participation in research surveys? 😣                                                                                              |
|                                                                                                    | © Yes<br>◎ No                                                                                                    |
|                                                                                                    | Not sure. Ask me later                                                                                                    |
| grade book and to VIEW and ACKNOWLEDGE accreditation and credit designation statements, learning objectives,<br>faculty disclosures, types, number and costs of credits available for your course.                                                                                                    |                                                                                                    |
| Yes                                                                                                    | * Can CITI Program contact you at a later date with marketing information? 🥹                                                                                                    |
|                                                                                                    | © Yes                                                                                                    |
| No<br>The CE functionality will not be activated for your course. Credits and units will therefore not be available to you for                                                                                                    | No                                                                                                    |
| purchase after you start your course. You can change your preference to "YES" before such time however by clicking<br>on the "CE Credit Status" tab located at the top of your grade book page.                                                                                                    |                                                                                                    |
| No No                                                                                                    | <u>Continue To Step 6</u>                                                                                                    |

English \*

**Step 7:** Fill in requested information as well as the course you intend to take (for IACUC, select "Laboratory Animal Welfare"; for IBC, select "Biosafety/Biosecurity"). Keep in mind that this selection will determine the courses available to you. Click "Continue to Step 7" when finished.

|                                                                                                  | •                                                                                                    |
|--------------------------------------------------------------------------------------------------|----------------------------------------------------------------------------------------------------|
| teps: <u>1</u> <u>2</u> <u>3</u> <u>4</u> <u>5</u> <u>6</u> 7                                    |                                                                                                    |
| ease provide the following information requested by Appalachian State Univers                    | Basic Human subjects - Biomedical<br>Basic Human Subjects - Social & Behavioral Focus<br>Basic Human Subjects - Biomedical & Social & Behavioral Focus                                                                                                    |
| t indicates a required field.                                                                    | Biosafety / Biosecurity                                                                                                    |
| Language Preference                                                                              | Good Clinical Practice                                                                                                    |
| English 👻                                                                                        | Laboratory Animal Welfare                                                                                                    |
| * Institutional Email Address<br>examplename@appstate.edu                                        | Co<br>Responsible Conduct of Research<br>Refresher Course - Biomedical Research<br>Refresher Course - Social and Behavioral Research                                                                                                    |
| * Gender<br>Prefer not to answer •                                                               | Other                                                                                                    |
|                                                                                                  |                                                                                                    |
| * Highest Degree                                                                                 | * Which Course Do You Plan To Take?                                                                                                    |
| * Highest Degree<br>High school                                                                  | * Which Course Do You Plan To Take?                                                                                                    |
| * Highest Degree<br>High school •<br>Employee Number                                             | * Which Course Do You Plan To Take?<br>Basic Human subjects - Biomedical<br>Basic Human Subjects - Social & Behavioral Focus<br>Basic Human Subjects - Biomedical & Social & Behavioral Focus                                                                                                    |
| * Highest Degree<br>High school                                                                  | * Which Course Do You Plan To Take?<br>Basic Human subjects - Biomedical<br>Basic Human Subjects - Social & Behavioral Focus<br>Basic Human Subjects - Biomedical & Social & Behavioral Focus<br>Biosafety / Biosecurity<br>Good Clinical Practice                                                                                                    |
| * Highest Degree<br>High school<br>Employee Number<br>Department<br>Department Name              | * Which Course Do You Plan To Take?<br>Basic Human subjects - Biomedical<br>Basic Human Subjects - Social & Behavioral Focus<br>Basic Human Subjects - Biomedical & Social & Behavioral Focus<br>Biosafety / Biosecurity<br>Good Clinical Practice<br>Health Information Privacy and Security (HIPS)<br>Laboratory Animal Welfare                                                   |
| * Highest Degree<br>High school  Employee Number  Department Department Name  * Role In Research | * Which Course Do You Plan To Take?  Basic Human subjects - Biomedical Basic Human Subjects - Social & Behavioral Focus Basic Human Subjects - Biomedical & Social & Behavioral Focus Biosafety / Biosecurity Good Clinical Practice Health Information Privacy and Security (HIPS) Laboratory Animal Welfare Responsible Conduct of Research Bofracher Geurse. Piomedical Bosearch |

## Step 8

- I. If you are working with animals (IACUC), select "Animal Care and Use."
- II. If you are working with recombinant DNA (IBC), select "Biosafety/Biosecurity"

\* To enable the software to present the appropriate course work for your needs, you will be asked a series of questions. Please read the questions carefully and provide the most appropriate answer. Do you conduct research in any of the following settings? Choose all that apply Human Subjects Research Good Clinical Pratice (GCP) Responsible Conduct of Research Animal Care and Use Biosafety/Biosecurity Conflicts of Interest **Step 9a:** If you are working with animals (IACUC), select:

- I. "Working with the IACUC Course." (required)
- II. If applicable, additional training (ask your PI if additional training is required).
- III. The species-specific module(s) for the species you will be working with. If not listed, use ASUlearn for your species. (required)

| Choose all that apply                                                                                                    |  |
|----------------------------------------------------------------------------------------------------|--|
| 𝒞 "Working with the IACUC Course" is required if you plan to us lab animals in your work.                                                                                                 |  |
| If you are an IACUC Member you are required to complete the "Essentials for IACUC Members" course now.                                                                                    |  |
| If you plan to conduct studies that have the potential to cause "more than momentary pain and distress" in Mice or Rats you should complete the module on "Minimizing Pain and Distress". |  |
| Do you conduct major survival surgery or non-survival surgeries in non-rodent species? If you do, the module on aseptic surgery is a must.                                                |  |
| <u>Species Specific Modules</u>                                                                                                    |  |
| I work with Mice. Family: Muridae Cricetidae                                                                                                    |  |
| I work with Rats. Genus: Rattus                                                                                                    |  |
| I work with Frogs, Toads or other Amphibians                                                                                                    |  |
| 🗆 I work with Hamsters. Family: Muridae                                                                                                    |  |
| I work with Gerbils                                                                                                    |  |
| I work with Guinea Pigs                                                                                                    |  |
| I work with Rabbits, Family: Leporidae                                                                                                    |  |
| I work with Zebrafish. Family: Danio rerio                                                                                                    |  |

**Step 9b:** If you are working with recombinant DNA (IBC), select :

- I. Training for Investigators/NIH Recombinant DNA Guidelines. (required)
- II. If applicable, additional training (ask your PI if additional training is required).

| Choose  | e all that apply                                              |
|---------|---------------------------------------------------------------|
| Bios    | afety Officer Initial Training Series                         |
| 🗹 Trair | ning for Investigators/NIH Recombinant DNA Guidelines         |
| 🗆 Insti | tutional Biosafety Committee Member                           |
| Basi    | c Introduction to Biosafety                                   |
| Bios    | afety Refresher                                               |
| Anin    | nal Biosafety                                                 |
| 🗆 Ship  | ping and Transport of Regulated Biological Materials          |
| 🗆 OSH   | A Bloodborne Pathogens                                        |
| Sele    | ct Agents, Biosecurity and Bioterrorism                       |
| Eme     | rgency and Incident Response to Biohazard Spills and Releases |
| 🗆 Hum   | an Gene Transfer Trials                                       |
| OSH     | A Personal Protective Equipment Training                      |

Step 10: Click "Finalize Registration".

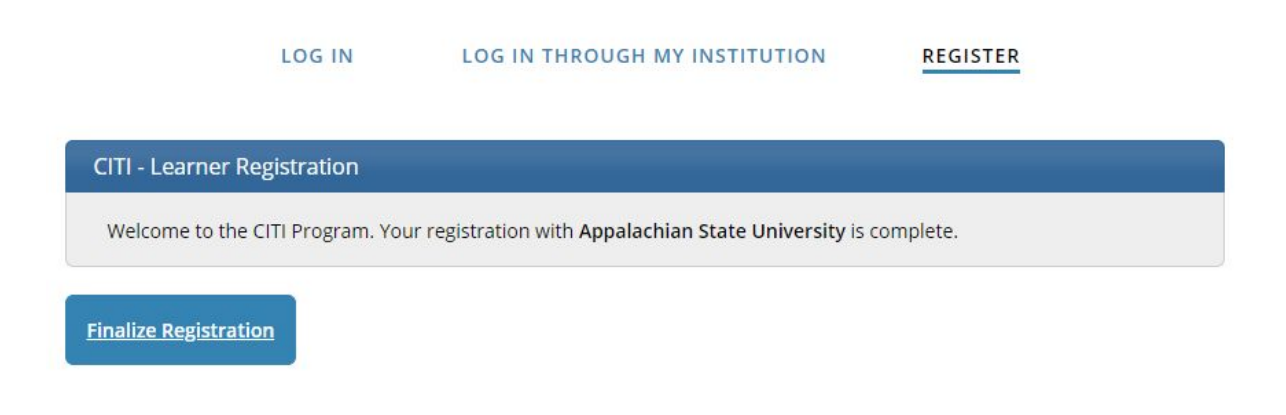

**Step 11:** Click on the "View Courses" button next to your Appalachian State University affiliation.

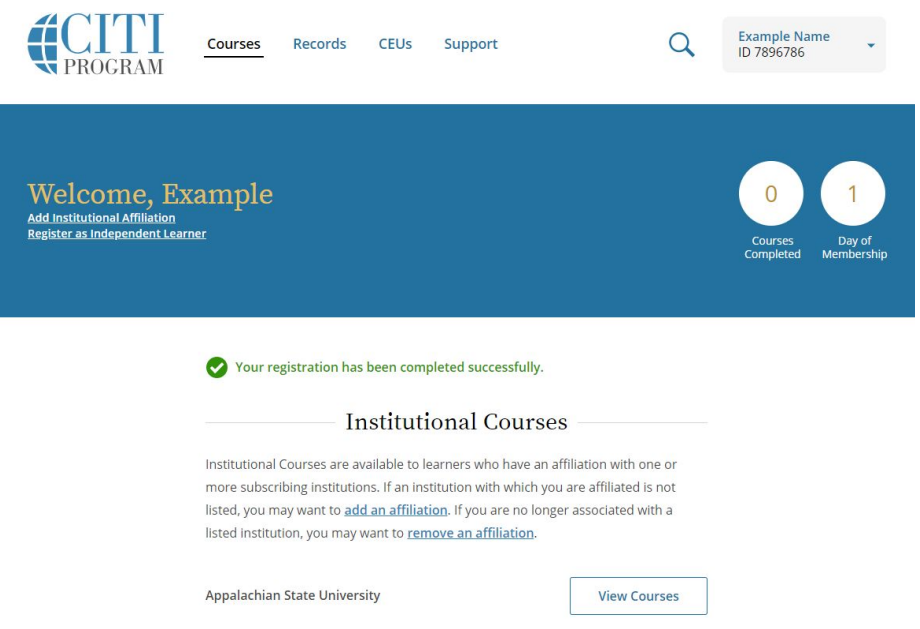

Step 12: Under "Courses Ready to Begin" you should see all courses you are required to take.

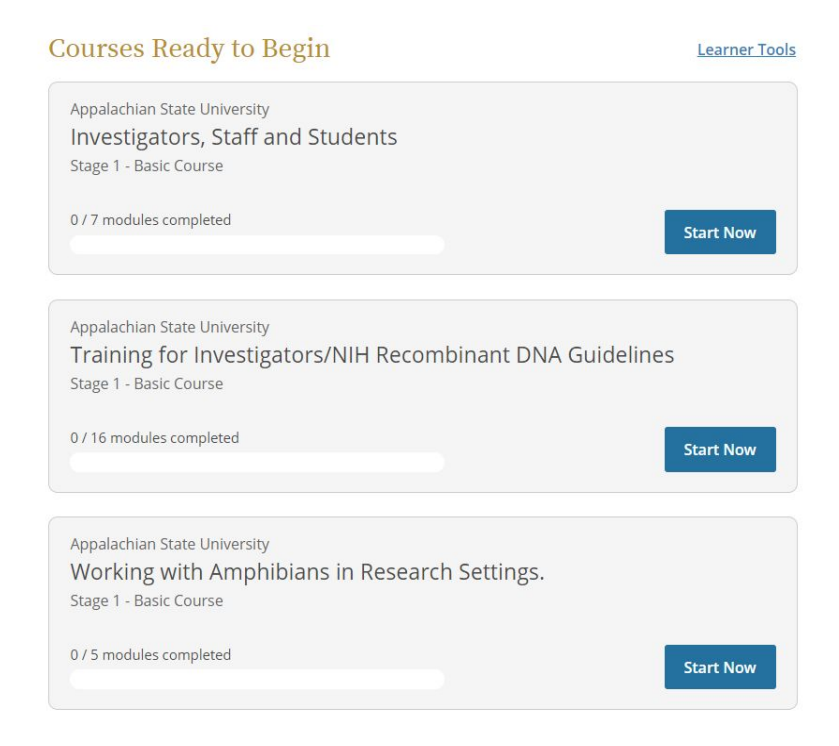

You do not need to complete the entire course in one sitting. CITI will record your progress so long as you complete the quiz at the end of a section. When you complete a course, CITI will send you a Completion Report and with a certification that is valid for three years.